## Invitation and Registration to SB 2020 conference Webex Program

### Invitation:

You will receive an e-mail from organizers with the **link** to join the **SB 2020 Program**. Follow the link to receive a page similar as illustrated below.

### **Registration:**

You can register by checking the Event and clicking the Register button (bottom left).

| English : Amsterdam Time  |              |          |   |                   |  |
|---------------------------|--------------|----------|---|-------------------|--|
| Show past events          |              |          |   |                   |  |
| Upcoming Events           |              |          |   |                   |  |
| Date & Time               | Event        | Panelist |   |                   |  |
| 🖳 😧 🗴 Sep 4, 2020 9:45 am | test session |          | 2 | Open Registration |  |
| Register                  |              |          |   |                   |  |
| 仓                         |              |          |   |                   |  |

The registration window should appear next:

Enter your First name, Last name and Email address (be sure to enter the same address which you used for registration). Click "Submit".

| * First name:<br>* Email address: | Name<br>your@email.com | " Last name: | Surname       |
|-----------------------------------|------------------------|--------------|---------------|
| * Confirm email address:          | your@email.com         | ¢            | Submit Cancel |
|                                   |                        |              |               |

Next you should see the Registration Confirmed page (see below) ...

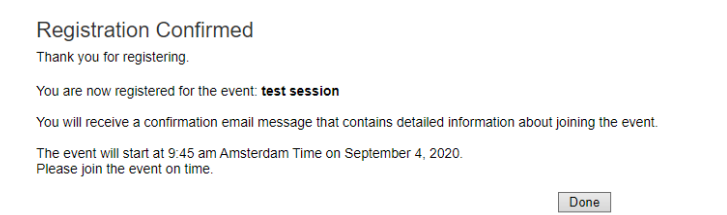

# Joining to Webex Event:

You can JOIN the virtual SB 2020 conference in two ways:

1. Through the Registration confirmation email - click "Join event"

2. Through the same SB2020 Program page

IMPORTANT: event need to be active (green light next to the event) in order for the JOIN button to be accessible.

#### When it's time, join the Webex meeting here.

Host: 12sbac 2020 (12sbac@matf.bg.ac.rs) Event number (access code): 137 466 4427 Event password: jVAUPmWZ863 Registration password: This event does not require a password for registration

Friday, September 4, 2020 10:15 am, Europe Summer Time (Amsterdam, GMT+02:00)

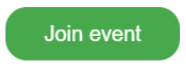

Join the audio conference only To receive a call back, provide your phone number when you join the event, or call the number below and enter the access code. +44-20-7660-8149 United Kingdom Toll Global call-in numbers